# CSPC에 서명된 SSL 인증서 설치

### 목차

# 소개

이 문서에서는 CSPC에 사용자 또는 CA(Certificate Authority)가 서명한 SSL 인증서를 설치하는 방법에 대해 설명합니다.

### 사전 요구 사항

#### 요구 사항

- .key 파일(사용자 또는 CA가 서명할 csr 파일을 만드는 동안 생성됨)
- .crt 파일(사용자 또는 CA가 서명한 .key 파일과 일치하는 인증서)
- CSPC에 대한 루트 액세스

✤ 팁: .crt 파일 대신 .cer 파일을 제공할 수 있습니다. 이러한 파일은 .crt 파일로 변환하여 설치할 수 있습니다.

### 구성

사용되는 구성 요소

- CSPC(테스트된 버전에는 2.7.x 2.8.x 2.9.x 및 2.10.x 포함)
- FTP 클라이언트(예: WinSCP, Filezilla, MobaXterm 등)

이 문서의 정보는 특정 랩 환경의 디바이스를 토대로 작성되었습니다. 이 문서에 사용된 모든 디바 이스는 초기화된(기본) 컨피그레이션으로 시작되었습니다. 현재 네트워크가 작동 중인 경우 모든 명령의 잠재적인 영향을 미리 숙지하시기 바랍니다. 설정

CSPC로 파일 가져오기

1. FTP 클라이언트를 사용하여 .crt 및 .key 파일을 /home/collectorogin으로 가져옵니다. 1.1 .cer이 제공된 경우 파일을 .crt로 변환합니다. (<name>을(를) 파일 이름으로 바꾸십시오.) openssl x509 -inform DER -in <name>.cer -out localhost.crt

openssl x509 -inform DER -in <name>.cer -out rui.crt

이전 명령에서 경우에 따라 발생할 수 있는 오류(예: 인증서를 로드할 수 없음)가 발생한 경우 이 명 령을 사용합니다. 오류를 표시할 수 없습니다.

openssl x509 -in <name>.cer -out rui.crt

Install

2. 키 저장소를 생성합니다.

openssl pkcs12 -export -in localhost.crt -inkey localhost.key > localhost.p12

3. CSPC의 키 저장소에 가져옵니다.

/opt/cisco/ss/adminshell/applications/CSPC/jreinstall/bin/keytool -importkeystore -srckeystore localhos

💊 참고: 비밀번호를 요청합니다. 항상 cspcgxt입니다.

4. 가져온 항목인지 확인합니다(두 항목이 있음).

/opt/cisco/ss/adminshell/applications/CSPC/jreinstall/bin/keytool -list -v -keystore \$CSPCHOME/webui/to

5. 이전 별칭을 삭제합니다.

/opt/cisco/ss/adminshell/applications/CSPC/jreinstall/bin/keytool -delete -alias tomcat -keystore \$CSPC

6. 별칭이 하나만 있는지 확인합니다.

/opt/cisco/ss/adminshell/applications/CSPC/jreinstall/bin/keytool -list -v -keystore \$CSPCHOME/webui/to

7. 별칭을 tomcat으로 변경합니다.

/opt/cisco/ss/adminshell/applications/CSPC/jreinstall/bin/keytool -changealias -alias 1 -destalias tomc

8. CSPC 서비스를 다시 시작합니다.

2.7.x 및 2.8.x 버전의 경우:

service cspc restart

2.9.x 및 2.10.x 버전의 경우:

systemctl cspc restart

⚠️ 주의: CSPC로 업그레이드하면 SSL 인증서가 제거되고 다시 설치해야 하므로 .key 및 .crt 파 일을 저장하십시오.

# 다음을 확인합니다.

CSPC 로그인 화면으로 이동하여 주소 표시줄 왼쪽의 잠금을 선택하고 인증서를 검사합니다.

### 문제 해결

다시 시작할 때 버전 2.9.x 및 2.10.x에 Tomcat에 문제가 있는 것으로 보고되었습니다. GUI가 나타 나지 않는 경우

1. 재시작 후 tomcat 서비스가 작동하고 있는지 확인합니다.

2. 메시지가 활성: 활성화(시작)로 표시되면 서비스가 시작될 때까지 5분에서 10분 정도 기다립니다 . 그렇지 않은 경우 수동으로 시작합니다.

service tomcat start

₽ 팁: 여전히 문제가 있는 경우 리드에 문의하거나 의견을 공유하십시오.

이 번역에 관하여

Cisco는 전 세계 사용자에게 다양한 언어로 지원 콘텐츠를 제공하기 위해 기계 번역 기술과 수작업 번역을 병행하여 이 문서를 번역했습니다. 아무리 품질이 높은 기계 번역이라도 전문 번역가의 번 역 결과물만큼 정확하지는 않습니다. Cisco Systems, Inc.는 이 같은 번역에 대해 어떠한 책임도 지지 않으며 항상 원본 영문 문서(링크 제공됨)를 참조할 것을 권장합니다.